# 栃木県電子申請システムによる電子納付手順

#### ※ 各申請の内容につきましては、お手数ですが手続の所管課に御確認ください。

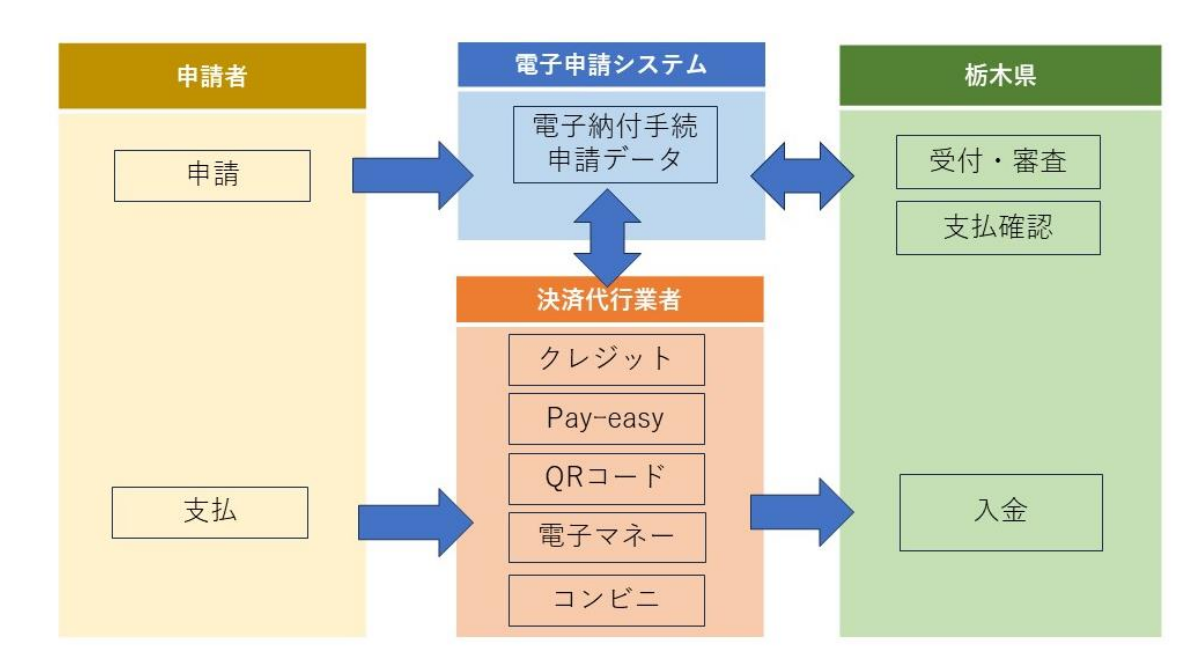

# 全体の流れ

#### 申請後の支払方法

手続によって支払方法は、前納(申請後すぐに支払が可能)、後納(担当職員が内容確認後に支払が可能)の2パターンがあります。

【前納】:「栃木県電子申請システム」上で申請後、手数料等の電子納付が可能になります。

【後納】:「栃木県電子申請システム」上で申請後、担当職員に受理処理されると、システムから受理通知メールが送付されます。 受理通知メール通知が届いたら、「栃木県電子申請システム」で手数料等の電子納付が可能になります。

## 1 受理通知メールを受領後、再度システムにログイン(前納の場合は、申請後、再度システムにログイン)

(システムトップページ URL: <u>https://apply.e-tumo.jp/pref-tochigi-u/offer/offerList\_initDisplay.action</u>)

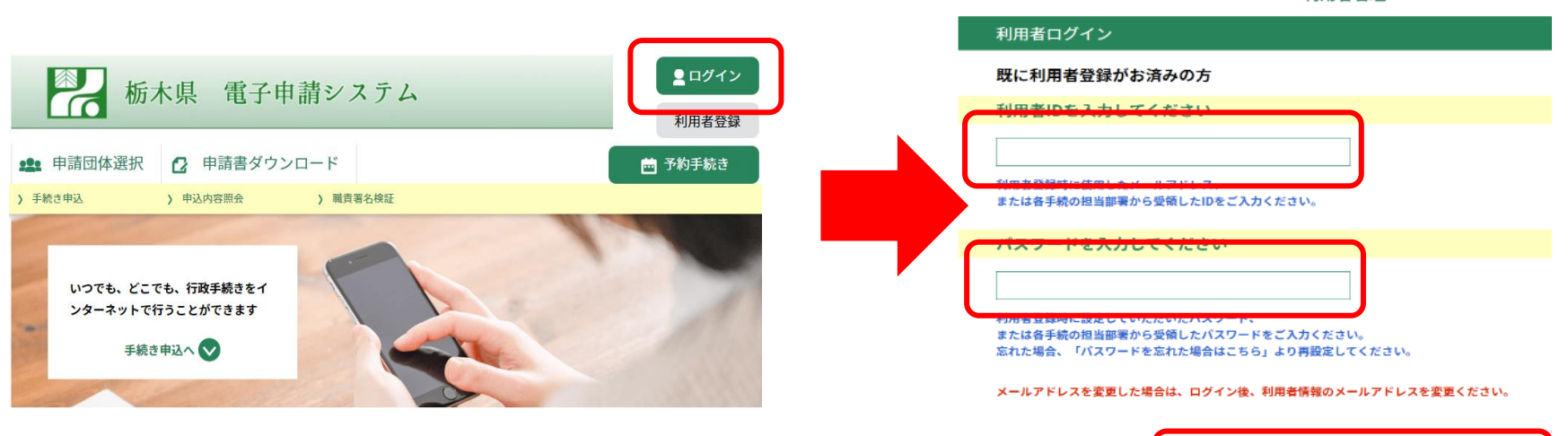

#### 2「申込内容照会」から、対象の手続の「詳細」を選択

| ・ | 栃木県 電子申請システム | 整理番号         | 手続き名       | 問い合わせ先 | 申込日時           | 処理状況 | 操作   |
|---|--------------|--------------|------------|--------|----------------|------|------|
|   |              | 689036045542 | 〇〇申請(テスト用) |        | 2022年10月13日16時 | 完了   | 詳細 > |

利用者管理

ログイン

>)

※ 利用者登録をせずに申請した手続については、システムトップページで「申込内容照会」を選択し、その後の画面で申請時に発行 された整理番号及びパスワードを入力してから、対象の手続の「詳細」を選択してください。

| 手続き申込              | > 中込内容照金                | > 職責署名検証 |  |
|--------------------|-------------------------|----------|--|
|                    |                         | 申込内容照会   |  |
| 申込照会               |                         |          |  |
| 整理番号を              | 入力してください                |          |  |
| 申込完了画面、<br>整理番号をごり | 通知メールに記載された<br>入力ください。  |          |  |
| パスワード              | を入力してください               |          |  |
| 申込完了画面、<br>パスワードをこ | 通知メールに記載された<br>ご入力ください。 |          |  |

#### 3 納付情報を確認し、「SBペイメントでお支払い」のリンクをクリック

| 中近內在無五         |                                                                                                    |    |         |  |  |  |  |
|----------------|----------------------------------------------------------------------------------------------------|----|---------|--|--|--|--|
| 申込詳細           |                                                                                                    |    |         |  |  |  |  |
| 申込内容を確認してください。 |                                                                                                    |    |         |  |  |  |  |
| 手続き名           | 〇〇申請 (テスト用)                                                                                                    |    |         |  |  |  |  |
| 整理番号           | 689036045542                                                                                                    |    |         |  |  |  |  |
| 処理状況           | 完了                                                                                                    | 完了 |         |  |  |  |  |
| 処理履歴           | 2022年10月13日16時17分 受理<br>2022年10月13日16時1分 申込                                                                                                    |    |         |  |  |  |  |
| 納付情報           |                                                                                                    |    | 最新データ表示 |  |  |  |  |
| オンライン決済        | _【SBペイメントでお支払い】                                                                                                    |    |         |  |  |  |  |
| 支払可能期限         | 2022年10月31日                                                                                                    |    |         |  |  |  |  |
| 納付額            | ¥10                                                                                                    |    |         |  |  |  |  |
| 納付済額           |                                                                                                    |    |         |  |  |  |  |
| 納付状況           | 未払い<br>※最新の納付情報を確認する場合は、「最新データ表示」ボタンを押してください。<br>お支払いから納付状況の反映までに時間がかかる場合かあります。<br>納付状況が変わらない場合は、時間をおいて再度ご確認ください。<br>1時間以上納付状況が変わらない場合は、<br>あ手数ですが周囲下部に記載の間合わせたまでご連絡をお願いします。 |    |         |  |  |  |  |
|                | 1時間以上納付状況が変わらない場合は、<br>お手数ですが画面下部に記載の問合わせ先までご連絡をお願いします。                                                                                                    |    |         |  |  |  |  |

※「オンライン決済」欄に「ただいまお支払できません。確認 が終了するまでお待ちください。」と表示されている場合は、 まだ申請が受理されていないため、納付できません。受理通 知メールが送付されるまで、お待ちください。

※「オンライン決済」欄に「支払期限日を過ぎているため、お 支払できません。」と表示されている場合は、納付できません。お手数ではありますが、再度申請をお願いします。

# 4 支払に使用する決済手段を選択

クレジットカード・PayPay・LINEPay・メルペイ・楽天 Edy・モバイル Suica・Apple Pay・Pay-easy・コンビニ収納の9つの決済手段が 選択できます。なお、Apple Pay は対応している環境でのみ利用可能です。(iPhone、iPad、Apple Watch 等。<u>詳細こちら</u>)

| 支払い方法を選択してください  |   |  |
|-----------------|---|--|
| クレジットカード        | > |  |
| РауРау          | > |  |
| LINE Pay        | > |  |
| メルペイネット決済       | > |  |
| 楽天Edy           | > |  |
| モバイルSuica       | > |  |
| Apple Pay       | > |  |
| Pay-easy (ペイジー) | > |  |
| コンビニ支払い         | > |  |

# 5 必要な決済情報を入力(決済手段により手順は異なります。以下、決済画面の表示例)

| <クレジットカード>                           | <paypay></paypay>                                                                                                    |                                                                                                    | <メルペ | イネット決済>                                                                                    |
|--------------------------------------|----------------------------------------------------------------------------------------------------|----------------------------------------------------------------------------------------------------|------|--------------------------------------------------------------------------------------------|
| 支払い情報を入力してください                       | 栃木県電子申請システム<br>変払い端照<br>10m                                                                                                    | <ul> <li>③ 4:53以内に支払いを完了してください</li> <li>▶ PayPay</li> <li>▶ PayPay</li> <li>▶ PayPayに登録した所用電話器料でログイン</li> </ul> |      | ア Pay<br>メルカリアプリでお支払い                                                                      |
| <b>VISA ●● 『い</b> ■■ ●●●<br>カード番号    | オーダーID INE<br>5515906059235<br>PayPayアプリで                                                                                                    | <u>会話</u> 用かの原用和以出曲日<br>                                                                                        |      | メルカウンプラック読み取りをしてください。<br>(PEコードなどた思りにようルイク) 読み取りの分子ます。<br>みた知いかご丁丁をまでい、このページを用いたままにしてください。 |
| 有効期限     セキュリティコード       月 年     123 |                                                                                                    | レントでロジーン<br>外部のアルウントでロジーン<br>DI NAPAL Ionhy YY                                                                  |      |                                                                                            |
| 1422<br>< R2                         | Powered by Provered by Provere | ジカウントをボルキヤでない場合 新規管理                                                                                            |      | 914-115808-1246                                                                            |

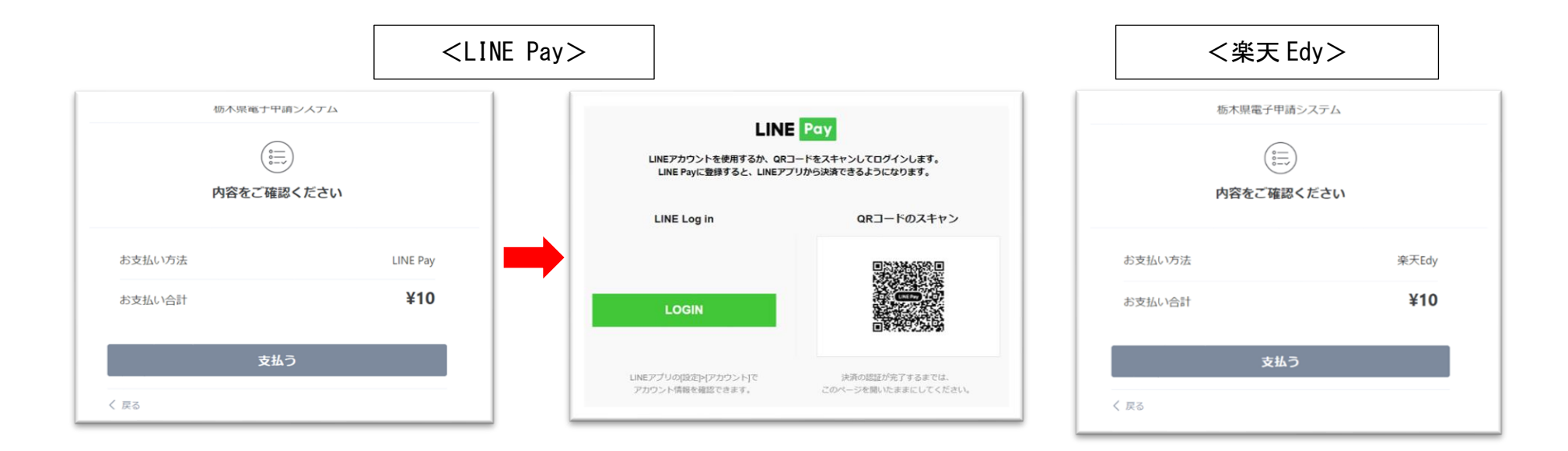

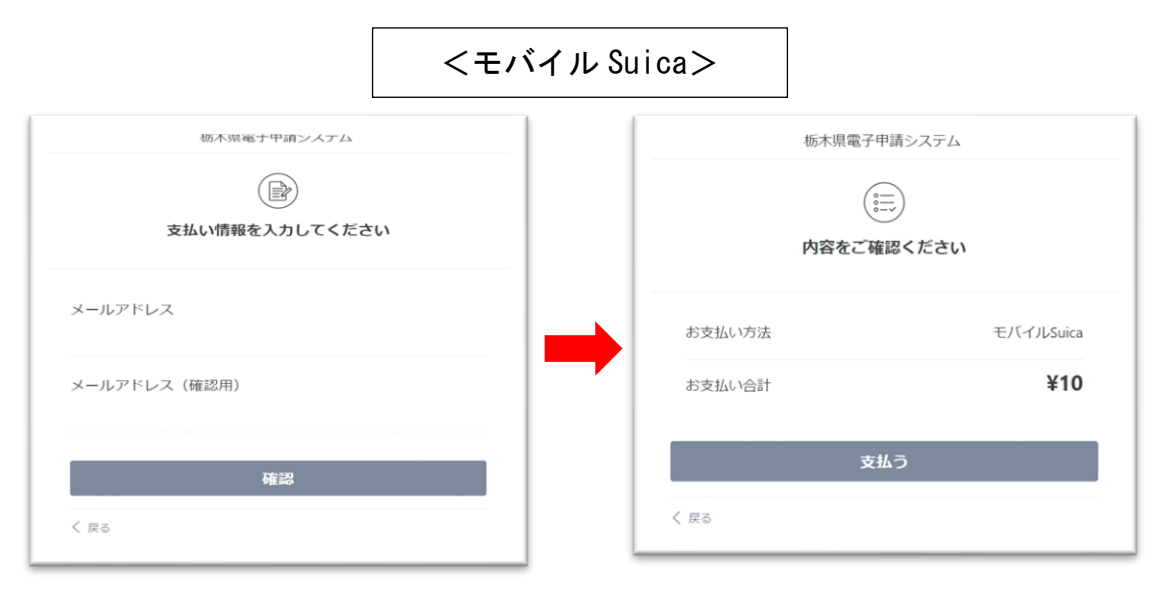

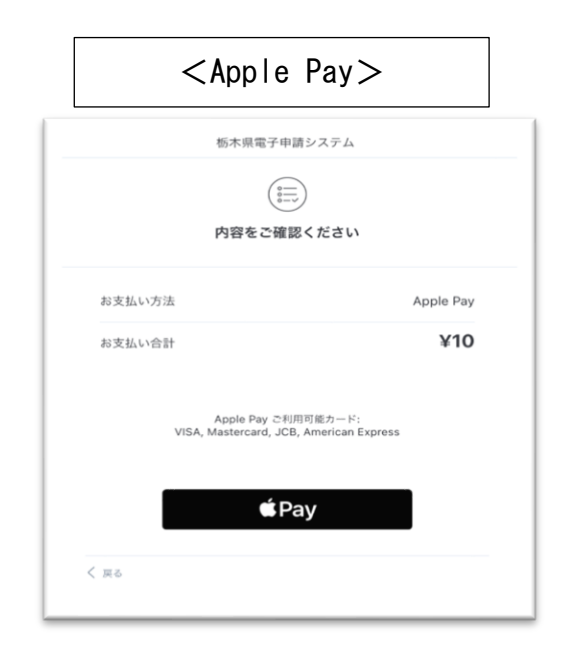

# <Pay-easy (ペイジー)、ゆうちょ銀行の例>

※ インターネットバンキングからペイジーで支払うためには、金融機関にインターネットバンキングの利用登録(契約)が必要です。

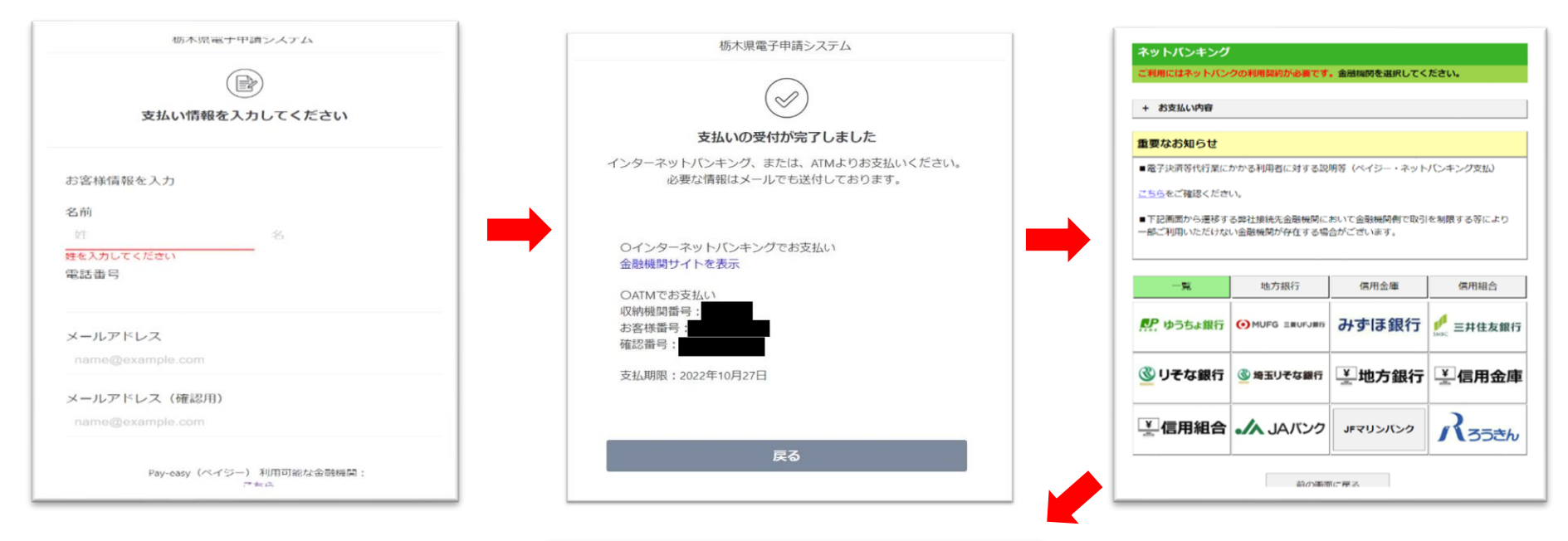

| . <u>パ</u> ゲ ゆうちょ銀行<br>ゆうちょ <i>らイレクト</i>                                                                         | ・ お問い食わせ。 ヘルプ・ホームヘ                                                                                                    |
|----------------------------------------------------------------------------------------------------|----------------------------------------------------------------------------------------------------|
| ・スマロン (お客さま番号入力)                                                                                                 | マートフォンをご利用の方はこちら                                                                                                    |
| お客さま簡号 20月<br>以下の際に、お客さま員号を入力してください。<br>むをさき事号は、0000-00000 のように4桁-4桁-5桁(単身)で入力し<br>てください。<br>※ 口際の点サーギザやでためりよせん。 | <ul> <li>○時500から23時550まで</li> <li>※ システムメンテナンズによ<br/>り休止することがあります。</li> <li>ご利用時間の詳細については、以下のページをご確認<br/>ください。</li> <li>ご利用時間の詳細については、以下のページをご確認<br/>ください。</li> </ul> |
| ・・・・・・・・・・・・・・・・・・・・・・・・・・・・・・・・・・・・                                                                             | リービス休止についてはゆ<br>うちょダイレクトのご案内<br>のお知らせたご覧くださ<br>い。<br>・ お知らせ一覧の                                                                                                    |

#### <コンビニ収納の例>

※ 利用可能なコンビニは、「セブンイレブン」、「ローソン」、「ファミリーマート」、「ミニストップ」、「セイコーマート」です。 なお、利用するコンビニで、以下のとおり支払方法が異なりますので御注意ください。

※ コンビニ収納の申込をすると、「オンライン決済」欄は「支払い完了通知待ち」という表示になります。

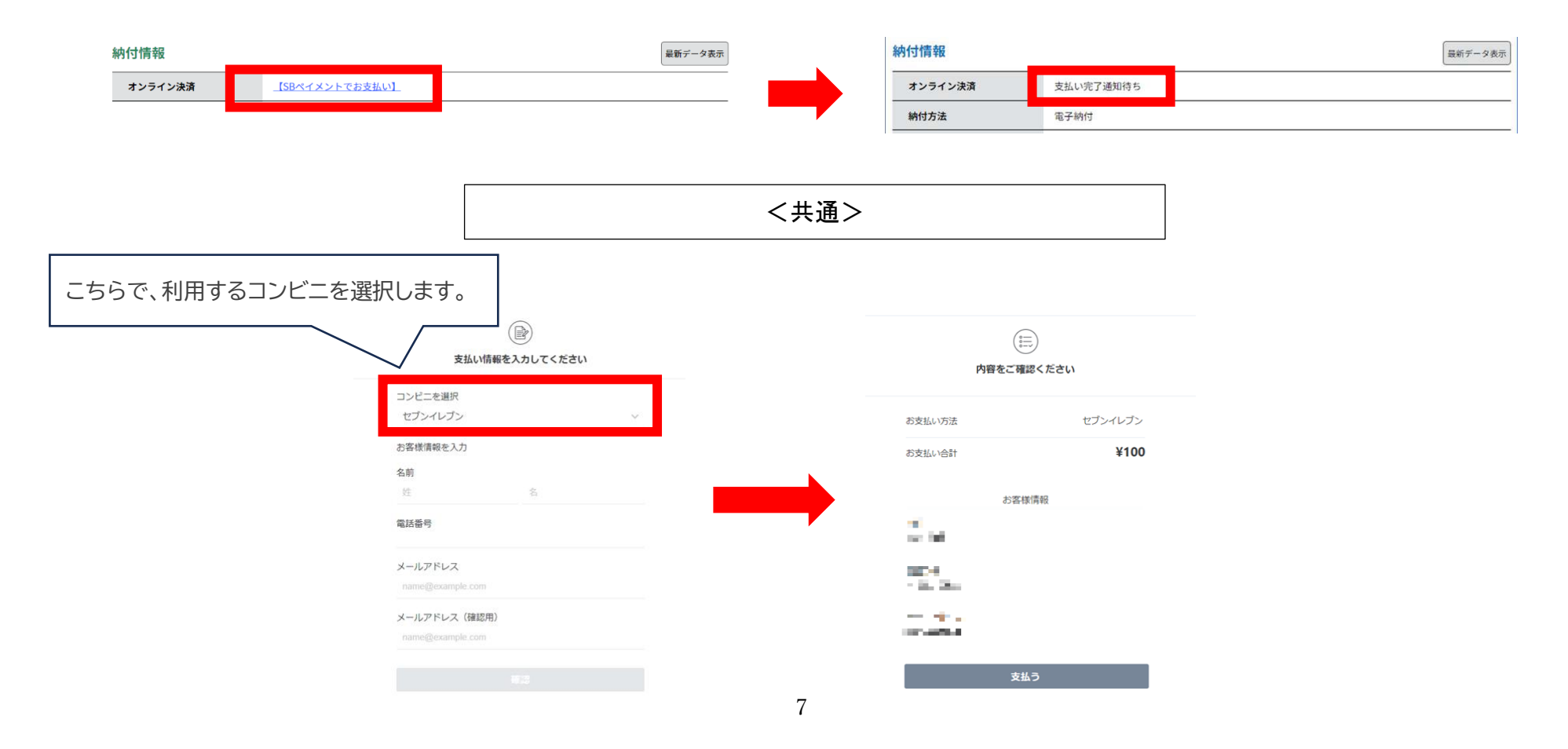

#### <セブンイレブン>

レジの店頭で支払を行います。申込を終えると払込票が印刷できますので、印刷した「払込票」または「払込票番号」をレジでご提示のうえ、お支払いください。なお、払込票、払込み番号はメールでも併せて送付されます。

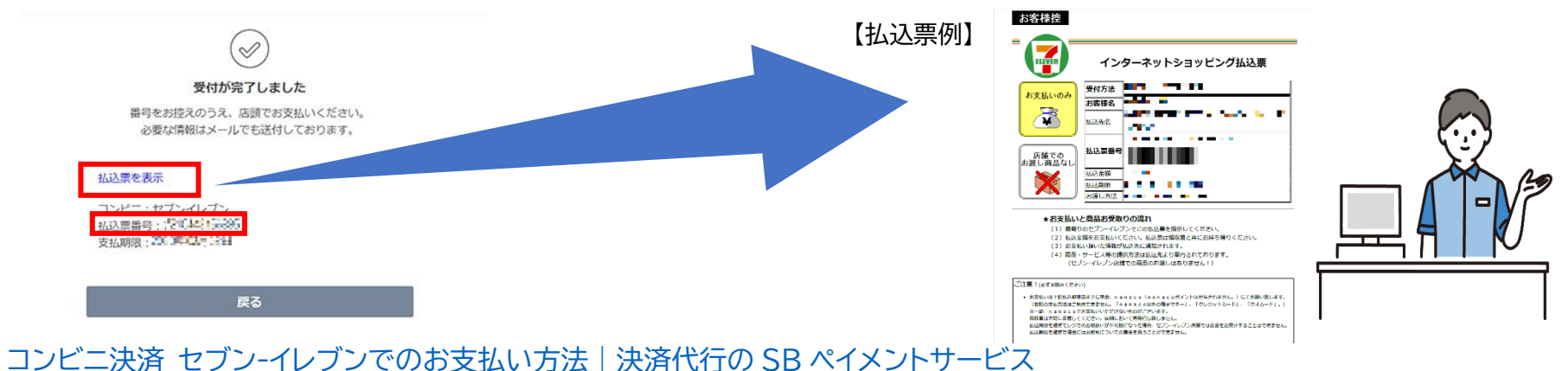

コンビニのマルチコピー機端末を使用して支払い手続を進めます。申込を終えると受付番号が表示されますので、その番号をマルチ コピー機端末に入力してください。なお、受付番号はメールでも併せて送付されます。

また、マルチコピー機端末の操作方法はコンビニ毎に異なりますので、以下のリンク先から御確認ください。

<u>ローソン決済のお支払い方法 | 決済代行の SB ペイメントサービス</u>※ミニストップでの支払いもこちらから御確認ください

セイコーマート決済(電算システム)のお支払い方法 | 決済代行の SB ペイメントサービス

ファミリーマート決済のお支払い方法 | 決済代行の SB ペイメントサービス

## 6 支払完了の確認

支払完了後、再度システムにアクセスして「申込内容照会」から対象手続の「詳細」を押下し、納付情報の「オンライン決済」欄が「お支 払いが完了しています。」と表示されていることを確認してください。

| 納付情報    |             |        | 最新データ表示 |
|---------|-------------|--------|---------|
| オンライン決済 | お支払いが完了し    | しています。 |         |
| 支払可能期限  | 2022年10月31日 |        |         |
| 納付額     | ¥10         |        |         |
| 納付済額    | ¥10         |        |         |
| 納付状況    | 支払済         |        |         |